#### Last Update: 2017/11/28

Prerequisite: Begin logged out of dmmp.club. This is a 'public' user.

- A) Browse to <u>https://dmmpc.club</u>
- B) Navigate to the 'Join the club' steps by taking <u>one</u> of these actions.
  - A) Click on 'Join the club' sub-menu under 'Membership' menu -OR-
  - B) Click on 'Membership' menu option, then on the Membership page, click on the 'Jump to Join the club!' link in first paragraph.

| Ē +          | Membership – Des Moii × + ∨                                                                                                    | - 0                                                                                                    | × |
|--------------|----------------------------------------------------------------------------------------------------|----------------------------------------------------------------------------------------------------|---|
| $\leftarrow$ | $\rightarrow$ $\circlearrowright$ $\pitchfork$ dmmp.club/membership#jointheclub                                                                                                    |                                                                                                    | > |
|              | → Ù ŵ dmmp.club/membership#jointheclub          Your login status         Login if you already have an account. Otherwise, follow the 'Join the club!' steps to register an account.         Member Login | De la la la la la la la la la la la la la                                                                                                    |   |
|              |                                                                                                    | 1. Register<br>After you pay, member's only content will be available to you.<br>Please keep your member account profile current/updated.<br>Go to t |   |

C) Review the guidance in each of the 'click -here-' links.

| 2) | 🖻 🖅 🗖 Members                                  | hip – Des Moines I | Des Moines Metro Pickl × + ✓         | inis site page. | -   |  |
|----|------------------------------------------------|--------------------|--------------------------------------|-----------------|-----|--|
|    | $\left( \leftrightarrow  ight)  ight)$ $\circ$ | බ 🛆 dmr            | np.club/wp-login.php?action=register | □ ☆             | ☆ & |  |
|    |                                                |                    |                                      |                 |     |  |
|    |                                                |                    |                                      |                 |     |  |

| Register For This Site |  |
|------------------------|--|
| Username *             |  |
| Email Address *        |  |
| First Name *           |  |
| Last Name *            |  |
| Street Address         |  |
| Street Address Line 1  |  |
| Street Address Line 2  |  |
| Your Location          |  |

- E) Fill out registration fields. DO NOT USE A SPACE IN YOUR USERNAME. Click on the 'Terms & Conditions' link to open a new tab/window containing Terms of Use and Privacy Policy. After reading, close the 'Terms & Conditions' tab/window and make the registration tab/window active. Finish filling out registration fields, then click the 'Register' button. If all required fields are satisfied, you will see the message 'Registration complete. Please check your email.'.
- F) Check your email inbox for message with the subject "[Des Moines Metro Pickleball Club] Your username and password info". Open this message and follow the link to set your password.
- G) On the 'set password' dialog, optionally type your desired password over the top of the suggested password, then press 'Reset password' button. You will see the message 'Your password has been reset.' and a 'Log in' link. Follow this 'Log in' link.
- H) Log in with the username you registered, paired with the password you just set.
- I) You should land on https://dmmp.club/membership#jointheclub after logging in. If not, click

## on 'Join the club!' sub-menu under 'Membership' menu.

| Des Moines Metro Pickleball Club       Howdy,         You are already logged in as dmmpctu8.         Continue the 'Join' process at step 3.         Join the club!         You will be guided through the following steps. This is determine your 'Join' progress and present a button instructions for each step.         [Before you begin, please click -here- for email address Steps to join       1. Register a starter (free) account on our website. be asked to accept our terms of use and privacy confirmation e-mail message with a link to set you password will be sent to the e-mail address you the registration form. [Click -here- for password till 2. Login, after successfully registering your starter account. You will automatically come back to thin Membership page.         3. Complete our waiver each time this button is previou, including renewals.         4. Pay through PayPal to upgrade your starter (free)                                                                                                    | 6 L B                                                                       | □<br>Ŀ? |
|----------------------------------------------------------------------------------------------------|-----------------------------------------------------------------------------|---------|
| Your login status       Join the club!         You are already logged in as dmmpctu8.       You will be guided through the following steps. This is determine your 'Join' progress and present a button instructions for each step.       Iselence instructions for each step.         (Before you begin, please click -here- for email address steps to join       Steps to join         1. Register a starter (free) account on our website. be asked to accept our terms of use and privacy confirmation e-mail message with a link to set you password will be sent to the e-mail address you the registration form. [Click -here- for password till         2. Login, after successfully registering your starter account. You will automatically come back to thi Membership page.         3. Complete our waiver each time this button is preyou, including renewals.         4. Pay through PayPal to upgrade your starter (free)                                                                                                    | Thomas Kisler 📃<br>Go to top                                                | ler 💽 🤇 |
| <ol> <li><u>Register</u> a starter (free) account on our website.<br/>be asked to accept our terms of use and privacy<br/>confirmation e-mail message with a link to set you<br/>password will be sent to the e-mail address you<br/>the registration form. [Click -here- for password ti<br/>2. <u>Login</u>, after successfully registering your starter<br/>account. You will automatically come back to thi<br/>Membership page.</li> <li><u>Complete our waiver</u> each time this button is pre<br/>you, including renewals.</li> <li><u>Pay through</u> PayPal to upgrade your starter (free<br/>the starter of the starter (free<br/>the starter of the starter (free<br/>the starter of the starter of the starter of the starter of the<br/>starter of the starter of the starter of</li></ol> | page will<br>or<br>s information]                                           | ŋ       |
| you, including renewals.<br>4. <u>Pay</u> through PayPal to upgrade your starter (free                                                                                                    | You will<br>policy. A<br>pur<br>enter on<br>p]<br>(free)<br>s<br>esented to |         |
| (not required) or a Debit/Credit card.                                                                                                    | e) account<br>al Account                                                    |         |
| After you pay, member's only content will be available<br>Please keep your member account profile current/up                                                                                                    | e to you.<br>dated.                                                         |         |

### J) Click on the '3. Waiver' button.

|     | <i>WaiverForm</i> | n1Page1 – D        | Des Moine  | × +           |               |          |            |            |         |         |    |       |          | -         |      | ×   |
|-----|-------------------|--------------------|------------|---------------|---------------|----------|------------|------------|---------|---------|----|-------|----------|-----------|------|-----|
| •   | 0 🖬 🔒 H           | nttps:// <b>dm</b> | mp.club/v  | vaiverform1p  | age1          |          | C C        | Q Search   |         | ☆ 自     | ◙  | +     | Â        | â 🐖       | ABP  | ≡   |
| Des | Moines N          | letro Pickle       | eball Club |               |               |          |            |            |         |         |    | Hov   | vdy, Tho | omas Kisl | er 📃 | ۹ ^ |
| -   | Home              | About              | News       | Calendar      | Contact       | Training | Play       | Membership | Sitemap | Subscri | be | Login | Sea      | ırch      |      | F   |
|     | Home              | > WaiverFe         | orm1Page1  |               |               |          |            |            |         |         |    |       |          |           |      |     |
|     | + ve              | ersion Hist        | tory for W | aiver and Rel | lease of Lial | bility   | kla        | hall C     | lub     |         |    |       |          |           |      |     |
|     | De                | ;5 IV              |            | 62 1          | ieuo          |          | <b>VIG</b> |            | up      |         |    |       |          |           |      |     |
|     | WA                | AIVE               | R A        |               | ELEA          | SE C     | )F L       | IABILI     | TY      |         |    |       |          |           |      |     |

| WaiverForm1Page1 – Des Moine X +                                                                                                    |                                                                                         |              |        | -           |          |
|----------------------------------------------------------------------------------------------------|-----------------------------------------------------------------------------------------|--------------|--------|-------------|----------|
| ← ( https://dmmp.club/waiverform1page1                                                                                                  | 🗊 C 🔍 Search                                                                            | ☆ 自 ♥        | + 🏦    | ā 🛠         | ABP 🚍    |
| Des Moines Metro Pickleball Club                                                                                                    |                                                                                         |              | Howdy, | Thomas Kisl | er 🔼 🔍 ^ |
| Your Signature -OR- Parent/Guardian Signat                                                                                              | ure (required)                                                                          |              |        |             |          |
| Clear<br>Sign within the rectangle above via mouse (or w<br>Your signature constitutes your acceptance<br>Date Signed:<br>Submit Waiver | ria touch if available on your device).<br>of this waiver.<br>(only required on paper s | submissions) |        |             | 0        |

- K) Read, sign and 'Submit Waiver'.
- L) IMPORTANT: Submitting waiver will *automatically* execute the following processing. Please be patient here. If the system is unable to perform these steps, you will be able to 'Cancel' and return to the Membership page to submit another waiver.
  - A) Add custom capability 'waiveronfile' to your account.
  - B) Insert the link to your waiver PDF in your account for later on-demand viewing (after you pay).
  - C) Redirect to WaiverForm1Page2, then to Login-Welcome-Page, then to Membership page with '4. Pay' button displayed.

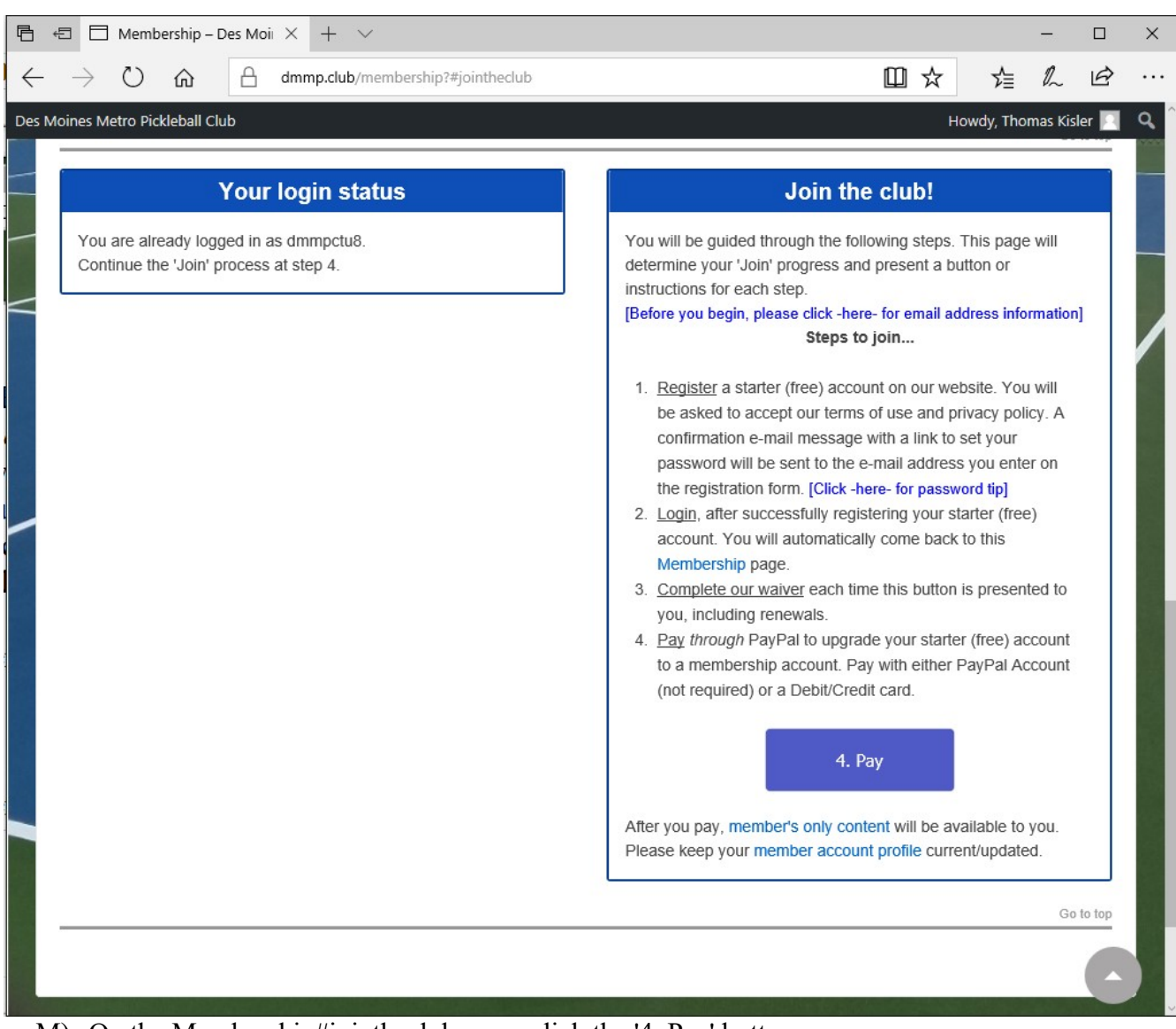

M) On the Membership#jointheclub page, click the '4. Pay' button.

| 🖥 🖅 Payments2 – Des Moine X 🕂 🗸                                                                                                    |                                                         |                                     | -                         |              | × |
|----------------------------------------------------------------------------------------------------|---------------------------------------------------------|-------------------------------------|---------------------------|--------------|---|
| $\leftarrow$ $\rightarrow$ $\circlearrowright$ $\Leftrightarrow$ dmmp.club/Payments2                                                                                                    | □ ☆                                                     |                                     | 0_                        | B            |   |
| Des Moines Metro Pickleball Club                                                                                                    | Ho                                                      | wdy, Thoi                           | mas Kisl                  | er 📃         | ٩ |
| Home About News Calendar Contact Training Play Membership Sitemap Login S                                                                                                    | earch                                                   |                                     |                           |              |   |
|                                                                                                    |                                                         |                                     |                           |              |   |
|                                                                                                    |                                                         |                                     |                           |              |   |
| Home > Payments2                                                                                                    |                                                         |                                     |                           | -            |   |
| Make Your Membership Payment                                                                                                    |                                                         |                                     |                           |              |   |
| You can pay on-line through PayPal. Don't have a PayPal account? You can create an account on-line (https://<br>PayPal account? No worries, you can still use the PayPal site to pay with a credit card. Look for the 'Pay with E<br>the bottom of the 'Pay with PayPal' screen. The payment method choice is yours to make. Just remember, if yo<br>current, you will revert to the Visitor membership level and will lose membership benefits. | /paypal.com). [<br>Debit or Credit (<br>Du don't keep y | Don't wan<br>Card' butt<br>our memi | it a<br>ton at<br>bership |              |   |
| - Ungrade to Annual Membership: \$0.01                                                                                                    |                                                         |                                     |                           |              |   |
|                                                                                                    |                                                         |                                     |                           |              |   |
| PayPai Check out<br>The safer, easier way to pay                                                                                                    |                                                         |                                     |                           |              |   |
|                                                                                                    |                                                         |                                     |                           |              |   |
|                                                                                                    |                                                         |                                     |                           |              |   |
|                                                                                                    |                                                         |                                     |                           |              |   |
|                                                                                                    |                                                         |                                     |                           |              |   |
| Last Published: Tue Nov 7 22:19:31 CST 2017 <u>Terms and Conditions</u> <u>LogoutLo</u>                                                                                                    | ngin Welcome Page                                       |                                     |                           | <u>Login</u> |   |
|                                                                                                    |                                                         |                                     |                           |              |   |
| © 2017 Des Mones Melco Picklebait Own                                                                                                    |                                                         |                                     |                           |              |   |
|                                                                                                    |                                                         |                                     |                           |              |   |
|                                                                                                    |                                                         |                                     |                           |              |   |
|                                                                                                    |                                                         |                                     |                           |              |   |

N) Press the 'PayPal Check out' button.

|                                                      | Γ                | Des Moines Metro Pickleball Club<br>Join the club!                                         |        |    |    |   |     |
|------------------------------------------------------|------------------|--------------------------------------------------------------------------------------------|--------|----|----|---|-----|
|                                                      |                  |                                                                                            |        |    |    |   |     |
| 🖻 🖅 👂 Log in to your PayPal ac                       | × + ~            |                                                                                            |        |    | -  |   | ×   |
| $\leftarrow$ $\rightarrow$ $\circlearrowright$ 🏠 Pay | ayPal, Inc. [US] | paypal.com/webapps/hermes?token=34L00850M9949344W&usera                                    | \$ □ ☆ | ☆≣ | l~ | Ŕ |     |
|                                                      | [                | PayPal<br>Pay with PayPal<br>youraddress@yourdomain.com                                    |        |    |    |   |     |
|                                                      | (                | Stay logged in for faster checkout ?<br>Not recommended on shared devices.                 |        |    |    |   |     |
|                                                      |                  | Log In                                                                                     |        |    |    |   | - 1 |
|                                                      | -                | Having trouble logging in?                                                                 |        |    |    |   |     |
|                                                      |                  | Pay with Debit or Credit Card                                                              |        |    |    |   |     |
|                                                      | E                | Cancel and return to Des Moines Metro Pickleball Club<br>English   Français   Español   中文 |        |    |    |   |     |

- O) Login to PayPay and press 'Pay Now' button -OR- push 'Pay with Debit or Credit Card' button and follow instructions on screen.
- P) After paying, you will be taken to 'Thank you!' screen with a 'Please Log Back In (Click Here)' button. Push the 'Please Log Back In (Click Here)' button.

| 🖻 🖅 🗖 Des Moines Met                                                  | tro Pickl $	imes$ + $	imes$                                                  | -    |   | × |
|-----------------------------------------------------------------------|------------------------------------------------------------------------------|------|---|---|
| $\leftrightarrow$ $\rightarrow$ $\circlearrowright$ $\Leftrightarrow$ | 🕒 dmmp.club/?s2member_paypal_return=1&s2member_paypal_return_tra=ZGVmNTAyMD, | e la | È |   |
| [ dmmp.cl                                                             | ub ] <i>says</i>                                                             |      |   |   |
| Thank yo<br>DMMPC A                                                   | u! You've been updated to:<br>nnual Membership - \$0.01                      |      |   |   |
|                                                                       | Please Log Back In (Click Here)                                              |      |   |   |
|                                                                       | If you need assistance, please contact support.                              |      |   |   |
|                                                                       |                                                                              |      |   |   |
|                                                                       |                                                                              |      |   |   |
|                                                                       |                                                                              |      |   |   |
|                                                                       |                                                                              |      |   |   |
|                                                                       |                                                                              |      |   |   |
|                                                                       |                                                                              |      |   |   |
|                                                                       |                                                                              |      |   |   |
|                                                                       |                                                                              |      |   |   |
|                                                                       |                                                                              |      |   |   |
|                                                                       |                                                                              |      |   |   |

Q) Login to dmmp.club. You will see the 'Thanks' page one time. That's it! Enjoy the member only content.

| loines N                                             | letro Pickle                                                                            | ball Club                                                      |                                                                        |                                                    |                                                              |                                                                      |                                                          |                                                                    |                                        |                               |                                 |                               | Нои       | vdy, Th  | iomas   | Kisler |   |
|------------------------------------------------------|-----------------------------------------------------------------------------------------|----------------------------------------------------------------|------------------------------------------------------------------------|----------------------------------------------------|--------------------------------------------------------------|----------------------------------------------------------------------|----------------------------------------------------------|--------------------------------------------------------------------|----------------------------------------|-------------------------------|---------------------------------|-------------------------------|-----------|----------|---------|--------|---|
|                                                      |                                                                                         |                                                                |                                                                        |                                                    | >                                                            | >                                                                    |                                                          |                                                                    |                                        |                               |                                 |                               |           | <b>.</b> |         |        | - |
| Home                                                 | About                                                                                   | News                                                           | Calendar                                                               | Cor                                                | ntact                                                        | Training                                                             | Play                                                     | Membershi                                                          | p Siten                                | ар                            | Subscr                          | ibe                           | Login     | Sea      | arch    |        |   |
|                                                      |                                                                                         |                                                                | /                                                                      | -                                                  |                                                              |                                                                      |                                                          |                                                                    |                                        |                               |                                 |                               |           |          |         |        |   |
|                                                      |                                                                                         |                                                                |                                                                        |                                                    |                                                              |                                                                      |                                                          |                                                                    |                                        |                               |                                 |                               |           |          |         |        |   |
| Home                                                 | > Thanks                                                                                |                                                                |                                                                        |                                                    |                                                              |                                                                      |                                                          |                                                                    |                                        |                               |                                 |                               |           |          |         |        |   |
| The D                                                | es Moines                                                                               | Metro Pi                                                       | kleball Clu                                                            | b (DMI                                             | MPC) h                                                       | nas proces                                                           | sed your r                                               | membership p                                                       | ayment.                                |                               |                                 |                               |           |          |         |        |   |
| Congr<br>memb                                        | ratulation:<br>ers-only in                                                              | s! You are<br>formatior                                        | e now an im<br>like our fa                                             | iportan<br>st-grow                                 | t part c<br>ving, se                                         | of our orga<br>archable r                                            | nizationc<br>nembersh                                    | our club is you<br>ip list.                                        | ır club! Ea                            | ch tim                        | e you lo                        | g in, yo                      | ou will b | be able  | e to ac | cess   |   |
| Congr<br>memb<br>To stay<br>spread<br>We wo          | ratulations<br>ers-only in<br>y close to<br>d the word<br>build like to                 | s! You are<br>formatior<br>the great<br>hear fron              | e now an im<br>like our fa:<br>pickleball o<br>n you anytin            | portan<br>st-grow<br>pportur<br>ne via             | t part c<br>ving, se<br>nities a<br>our cor                  | of our orga<br>earchable r<br>nd activitie<br>ntact page             | nizationc<br>nembersh<br>es in the D                     | our club is you<br>ip list.<br>es Moines M                         | ur club! Ea<br>etro area,              | ch time<br>visit ot           | e you loo<br>ır websi           | g in, yo<br>te, enjo          | ou will b | oe able  | e to ac | ccess  |   |
| Congr<br>memb<br>To stay<br>spread<br>We wo<br>Thank | ratulations<br>ers-only in<br>y close to t<br>d the word<br>buld like to<br>you for be  | 5! You are<br>formation<br>the great<br>hear from<br>ecoming a | e now an im<br>like our fa:<br>pickleball o<br>n you anytin<br>DMMPC n | portan<br>st-grow<br>pportur<br>ne via o<br>nember | t part c<br>ving, se<br>nities a<br>our cor<br>r! <b>You</b> | of our organ<br>earchable r<br>nd activitie<br>ntact page<br>may now | nizationc<br>nembersh<br>es in the D<br><b>proceed</b> 1 | pur club is you<br>ip list.<br>les Moines M<br><b>to your cust</b> | ur club! Ea<br>etro area,<br>omized Lo | ch time<br>visit ou<br>ogin W | e you log<br>ir websi<br>elcome | g in, yo<br>te, enji<br>Page. | ou will b | oe able  | e to ac | ccess  |   |
| Congr<br>memb<br>To stay<br>spread<br>We wo<br>Thank | ratulations<br>ers-only in<br>y close to t<br>d the word<br>build like to<br>you for be | S! You are<br>formation<br>the great<br>hear from<br>ecoming a | e now an im<br>like our fat<br>pickleball o<br>n you anytin<br>DMMPC n | portan<br>st-grow<br>pportur<br>ne via<br>nember   | t part c<br>ring, se<br>nities a<br>our cor<br>r! <b>You</b> | of our organ<br>earchable r<br>nd activitie<br>ntact page<br>may now | nizationc<br>nembersh<br>es in the D<br><b>proceed</b>   | our club is you<br>ip list.<br>es Moines M<br><b>to your cust</b>  | ur club! Ea<br>etro area,<br>omized Lo | ch time<br>visit ou<br>ogin W | e you log<br>ir websi<br>elcome | g in, yo<br>te, enjo<br>Page. | ou will b | conten   | e to ac | ccess  |   |